## **Imprimir Via de Cliente**

Esta opção do sistema permite imprimir a via de cliente do **Registro Atendimento** e faz parte do processo **Manter Registro de Atendimento**. Ela pode ser acessada via **Menu de Sistema**, através do caminho: **GSAN > Atendimento ao Público > Registro Atendimento > Manter Registro de Atendimento**.

Sempre será acionada a partir de outras opções do sistema como, por exemplo, a **Consultar Registro de Atendimento**, recebendo como parâmetro o **Registro Atendimento**. Clique no botão <u>Imprimir Via Cliente</u> (por exemplo, da **Consultar Registro de Atendimento**). Feito isso, é gerado o documento (via do cliente), conforme modelo abaixo. Nesse modelo, caso o serviço a ser executado seja cobrado, seu valor é visualizado descrito por extenso no quadro **Dados Gerais**, sem possibilidade de alteração, evitando que a informação, em algumas empresas preenchida de punho pelo funcionário, fique sujeita a erro.

|                         | Registro de Atendimento    | PAG 1/1<br>24/01/2019<br>14:44:14 |  |
|-------------------------|----------------------------|-----------------------------------|--|
| DADOS GERAIS            |                            |                                   |  |
| Número RA: 91599        | 9716 Situação RA: Pendente |                                   |  |
| fipo Solicitação: CORTE |                            |                                   |  |

 Especificação: FECHAMENTO

 Data Atendimento: 24/01/2019 14:42:00
 Data Prevista até: 03/02/2019

 Meio Solicitação: BALCAO
 Unidade Atendimento: UNID DE NEG METROP SUL

 Observação: PODERA SER GERADA FATURA RESIDUAL REFERENTE AO PERIODO COMPREENDIDO ENTRE A ULTIMA LEITURA E A DATA DESTA SOLICITAÇÃO.MOTIVO do Fechamento:

Valor do Serviço: Corte por Débito R\$ 35,00

| DADOS DO LOCA                                              | L DA OCORRÊNCIA                        |  |  |
|------------------------------------------------------------|----------------------------------------|--|--|
|                                                            |                                        |  |  |
| Matrícula Imóvel: 15488                                    | Inscrição Imóvel: 004.001.024.2040.000 |  |  |
| Rota: 3                                                    | Sequencial Rota: 710                   |  |  |
| Endereço RUA A CONJUNTO AMPARO DO SAO FRANC<br>Ocorrência: | ISCO AMPARO DO SAO FRANCISCO SE 49920- |  |  |
| Ponto Referência:                                          |                                        |  |  |
| Município:                                                 | Bairro:                                |  |  |
| Área Bairro:                                               |                                        |  |  |
| Localidade/Setor/Quadra: 004/001/024                       | Divisão Esgoto:                        |  |  |
| Local Ocorrência:                                          |                                        |  |  |
| Pavimento Rua: INDEFINIDO                                  | Pavimento Calçada: INDEFINIDO          |  |  |
| Descrição Local                                            |                                        |  |  |
| Ocorrência:                                                |                                        |  |  |
|                                                            |                                        |  |  |
|                                                            |                                        |  |  |
| DADOS DO                                                   | SOLICITANTE                            |  |  |
| -1                                                         |                                        |  |  |
| Cliente Solicitante: 7304307 - MARIA SAM                   | VTOS                                   |  |  |
| Unidade Solicitante:                                       |                                        |  |  |
| Funcionário Responsável:                                   |                                        |  |  |
| Nome Solicitante:                                          |                                        |  |  |

Protocolo de Atendimento: 20191001962914

Data: \_\_\_/\_\_/\_\_\_

Funcionário:

Solicitante:

https://www.gsan.com.br/

**Consultar Registro de Atendimento** 

Manter Tipo de Solicitação com Especificações

Inserir Tipo de Solicitação com Especificações

**Termos Principais** 

**Registro Atendimento** 

Clique **aqui** para retornar ao Menu Principal do GSAN.

From: https://www.gsan.com.br/ - Base de Conhecimento de Gestão Comercial de Saneamento

Permanent link: https://www.gsan.com.br/doku.php?id=ajuda:imprimir\_via\_cliente

Last update: 24/01/2019 18:25

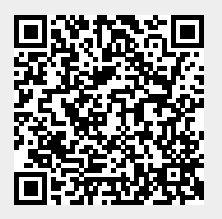